Wenn der Explorer hängt, was tun wir dann? Richtig, mit der Tastenkombination **[STRG+ALT+ENTF]** beenden wir den Prozess explorer.exe und starten in neu.

Warum so kompliziert?

Wir bauen uns jetzt einen "RechtsKlick" zur Vereinfachung der sonst ewig andauernden und langen Prozedur.

| <ul> <li>Fenster duplizieren</li> <li>Ordner Menü</li> <li>Aktualisieren</li> <li>Einfügen</li> <li>Restart Explorer</li> <li>Versteckte Dateien anzeigen</li> <li>Versteckte Dateien ausblenden</li> <li>NVIDIA Systemsteuerung</li> <li>Synchronisierung freigegebener Ordner</li> <li>Neuen Ordner erstellen</li> <li>Auswählen</li> <li>Neu öffnen</li> <li>Eigenschaften</li> <li>Aktualisieren</li> <li>Neu</li> <li>Bildschirmauflösung</li> <li>Minianwendungen</li> </ul> |                                       |   |
|----------------------------------------------------------------------------------------------------|---------------------------------------|---|
| Ordner Menü Aktualisieren Einfügen Restart Explorer Versteckte Dateien anzeigen Versteckte Dateien ausblenden Versteckte Dateien ausblenden NVIDIA Systemsteuerung Synchronisierung freigegebener Ordner  Neuen Ordner erstellen Auswählen Neu öffnen Eigenschaften Aktualisieren Neu Bildschirmauflösung Minianwendungen                                                                                                    | 🗔 Fenster duplizieren                 |   |
| <ul> <li>Aktualisieren</li> <li>Einfügen</li> <li>Restart Explorer</li> <li>Versteckte Dateien anzeigen</li> <li>Versteckte Dateien ausblenden</li> <li>NVIDIA Systemsteuerung</li> <li>Synchronisierung freigegebener Ordner</li> <li>Neuen Ordner erstellen</li> <li>Auswählen</li> <li>Neu öffnen</li> <li>Eigenschaften</li> <li>Aktualisieren</li> <li>Neu</li> <li>Bildschirmauflösung</li> <li>Minianwendungen</li> </ul>                                                   | 🍌 Ordner Menü                         | ₽ |
| <ul> <li>Einfügen</li> <li>Restart Explorer</li> <li>Versteckte Dateien anzeigen<br/>Versteckte Dateien ausblenden</li> <li>NVIDIA Systemsteuerung</li> <li>Synchronisierung freigegebener Ordner </li> <li>Neuen Ordner erstellen</li> <li>Auswählen</li> <li>Neu öffnen</li> <li>Eigenschaften</li> <li>Aktualisieren</li> <li>Neu</li> <li>Bildschirmauflösung</li> <li>Minianwendungen</li> </ul>                                                                              | 🥏 Aktualisieren 🛛 👝                   |   |
| Restart Explorer Versteckte Dateien anzeigen Versteckte Dateien ausblenden NVIDIA Systemsteuerung Synchronisierung freigegebener Ordner  Neuen Ordner erstellen Auswählen Neu öffnen Anpassen Eigenschaften Aktualisieren Neu Bildschirmauflösung Minianwendungen                                                                                                    | 🕑 Einfügen                            |   |
| Versteckte Dateien anzeigen<br>Versteckte Dateien ausblenden                                                                                                    | 🚱 Restart Explorer                    |   |
| Versteckte Dateien ausblenden                                                                                                    | Versteckte Dateien anzeigen           |   |
| <ul> <li>NVIDIA Systemsteuerung</li> <li>Synchronisierung freigegebener Ordner</li> <li>Neuen Ordner erstellen</li> <li>Auswählen</li> <li>Neu öffnen</li> <li>Anpassen</li> <li>Eigenschaften</li> <li>Aktualisieren</li> <li>Neu</li> <li>Bildschirmauflösung</li> <li>Minianwendungen</li> </ul>                                                                                                    | Versteckte Dateien ausblenden         |   |
| <ul> <li>Synchronisierung freigegebener Ordner</li> <li>Neuen Ordner erstellen</li> <li>Auswählen</li> <li>Neu öffnen</li> <li>Anpassen</li> <li>Eigenschaften</li> <li>Aktualisieren</li> <li>Neu</li> <li>Bildschirmauflösung</li> <li>Minianwendungen</li> </ul>                                                                                                    | NVIDIA Systemsteuerung                |   |
| Neuen Ordner erstellen Auswählen Neu öffnen Anpassen Eigenschaften Aktualisieren Neu Bildschirmauflösung Minianwendungen                                                                                                    | Synchronisierung freigegebener Ordner | × |
| Auswählen Neu öffnen Anpassen Eigenschaften Aktualisieren Neu Bildschirmauflösung Minianwendungen                                                                                                    | 📑 Neuen Ordner erstellen              |   |
| Neu öffnen Anpassen Eigenschaften Aktualisieren Neu Bildschirmauflösung Minianwendungen                                                                                                    | 💭 Auswählen                           | • |
| <ul> <li>Anpassen</li> <li>Eigenschaften</li> <li>Aktualisieren</li> <li>Neu</li> <li>Bildschirmauflösung</li> <li>Minianwendungen</li> </ul>                                                                                                    | 📝 Neu öffnen                          | • |
| Eigenschaften   Aktualisieren   Neu   Bildschirmauflösung   Minianwendungen                                                                                                    | ② Anpassen                            | Þ |
| Aktualisieren Neu Bildschirmauflösung Minianwendungen                                                                                                    | ? Eigenschaften                       |   |
| Neu   Bildschirmauflösung Minianwendungen                                                                                                    | Aktualisieren                         |   |
| 🖳 Bildschirmauflösung<br>😭 Minianwendungen                                                                                                    | Neu                                   | ۲ |
| Minianwendungen                                                                                                    | 🖳 Bildschirmauflösung                 |   |
|                                                                                                    | 📑 Minianwendungen                     |   |

Dazu erstellen wir 2 Dateien mit unterschiedlichen Inhalt und Aufgaben und zwar eine .bat und eine .reg Datei.

Im Vorfeld müssen wir uns die Dateierweiterungen "Extension" anzeigen lassen. Dazu gehen wir wie folgt vor: Wir entfernen den Haken "Erweiterungen bei bekannten Dateitypen ausblenden"

| 📮 Computer       |              |    |  |
|------------------|--------------|----|--|
| 00 📭             | Computer 👻   |    |  |
| Datei Bearbeiten | Ansicht E    | ×  |  |
| Organisieren 🔻   | Systemeigen: | sc |  |
| 🐰 Ausschneid.    |              |    |  |
| Kopieren         |              | F. |  |
| Rückgängig       |              |    |  |
| Wiederholen      |              |    |  |
| Alles auswählen  |              |    |  |
| Layout           | 64           |    |  |
| Ordner- und Such | hoptionen    |    |  |
| KLöschen         |              |    |  |
| Umbenennen       |              | ŀ  |  |
| Eigenschaften er | thernen      |    |  |
| Eigenschaften    |              |    |  |
| Schließen        |              |    |  |

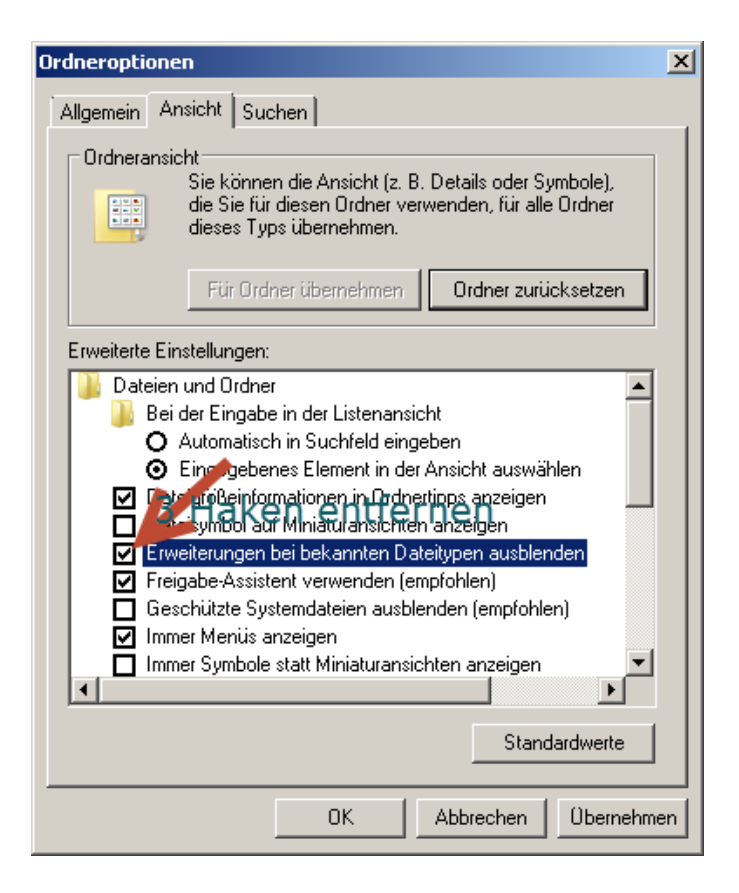

#### Vorher

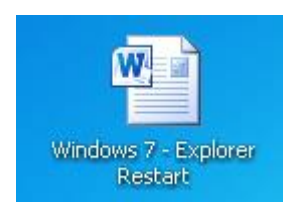

#### Nachher

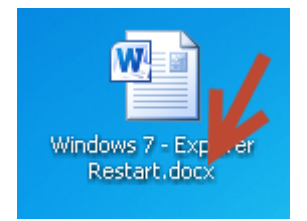

### Jetzt kommen wir zur eigentlichen Aufgabe; die Erstellung der beiden Dateien.

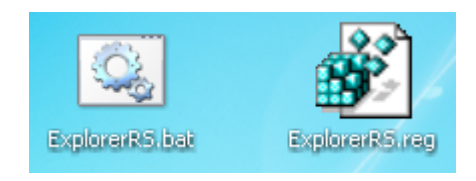

Dazu erstellen wir auf dem Desktop 2 Textdateien und nennen diese **ExplorerRS.bat** und **ExplorerRS.reg** 

Mit einem "RechtsKlick" auf die Datei **ExplorerRS.bat** öffnet sich ein Kontext, wir "Klicken" auf Bearbeiten und kopieren diesen "roten Text" Inhalt hinein.

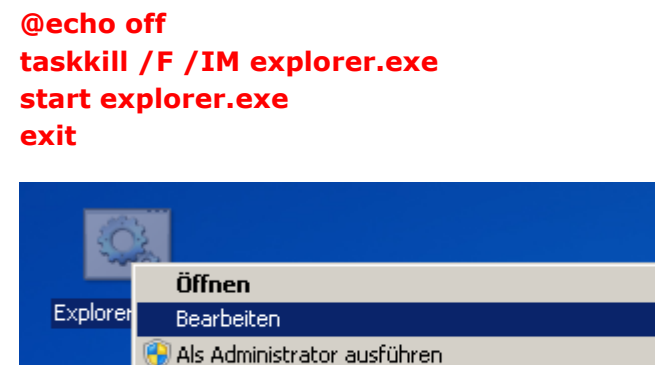

Scan with Trojan Remover

Behandeln von Kompatibilitätsproblemen

Im Anschluss verschieben oder kopieren wir diese Datei nach C:\Windows

Jetzt öffnen wir die Datei ExplorerRS.reg nach gleicher Verfahrensweise; "RechtsKlick" > Bearbeiten und kopieren folgenden "roten Text" Inhalt in die Datei hinein:

| - 19       | Zusammenführen           |
|------------|--------------------------|
| EvolorerB  | Bearbeiten               |
| CAPIOLELIN | Edit with Registrar      |
|            | Scan with Trojan Remover |

## Windows Registry Editor Version 5.00

## [HKEY\_CLASSES\_ROOT\Directory\Background\shell\Restart Explorer]

### "HasLUAShield"=""

[HKEY\_CLASSES\_ROOT\Directory\Background\shell\Restart Explorer\command]

### @="C:\\Windows\\ExplorerRS.bat"

Im Anschluss "Klicken" wir diese Datei doppelt an und importieren den Inhalt in die Windows Registry.

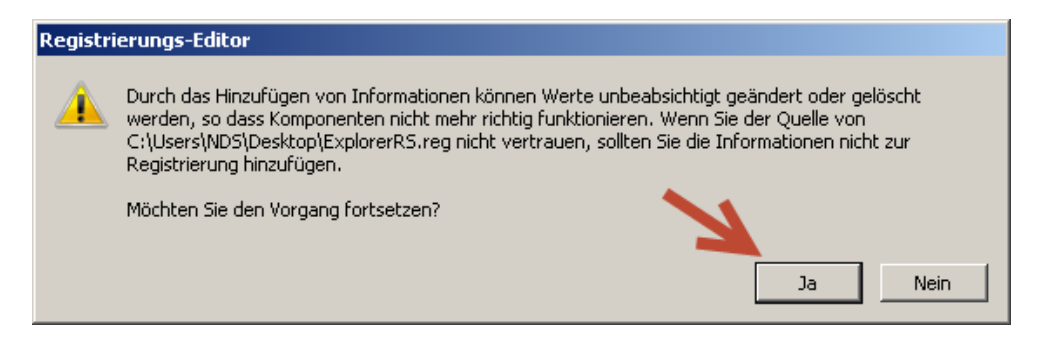

Wir "Klicken" auf "Ja" und nach dem Import sehen wir den Befehl zum Neustart des Explorers im Kontextmenü.

| 🗔 Fenster duplizieren                 |   |
|---------------------------------------|---|
| 🍌 Ordner Menü                         | • |
| 🥏 Aktualisieren 🥒 🥒                   |   |
| 🕑 Einfügen                            |   |
| 🚱 Restart Explorer                    |   |
| Versteckte Dateien anzeigen           |   |
| Versteckte Dateien ausblenden         |   |
| NVIDIA Systemsteuerung                |   |
| Synchronisierung freigegebener Ordner | ۲ |
| 📑 Neuen Ordner erstellen              |   |
| 🗩 Auswählen                           | • |
| 📝 Neu öffnen                          | • |
| O Anpassen                            | Ð |
| 🕐 Eigenschaften                       |   |
| Aktualisieren                         |   |
| Neu                                   | ۲ |
| 🖳 Bildschirmauflösung                 |   |
| Rinianwendungen                       |   |

Ein "Klick" auf **Restart Explorer** beendet den Prozess **explorer.exe** und startet ihn erneut.